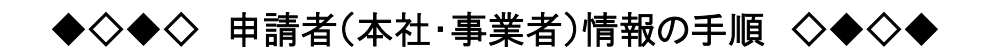

1 スタート画面のすべてのプログラムの中から「医薬品医療機器等法対応電子申請ソフト」のファイルを クリックし「データベースメンテナンス」を選択します。

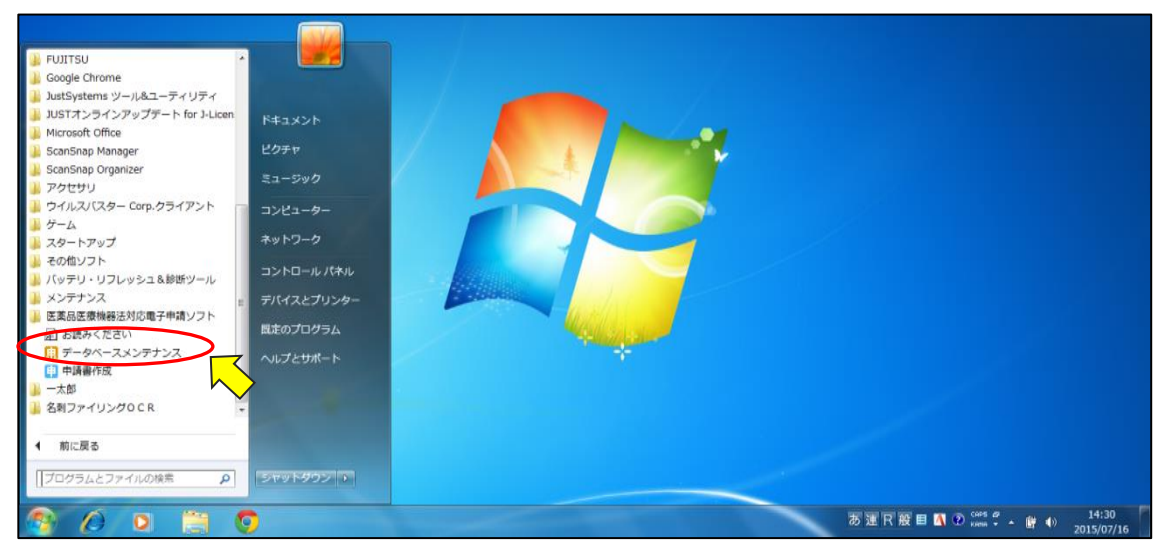

2 申請者(本社・事業者)情報"業者コード 6 桁+000"の登録をします。マスタメンテナンス画面で「申請者情報入力」にチェックを入れ「次へ(N)」をクリックします。

| 🔝 マスタメンテナンス       |                                                                     |
|-------------------|---------------------------------------------------------------------|
|                   |                                                                     |
|                   | スタメンテナンス                                                            |
| この機能は、申請ソフ<br>及び> | <ul> <li>トにて使用する各種データベースをカスタマイズ</li> <li>ンテナンスするための機能です。</li> </ul> |
| メンテナンスを           | 行う機能を選択して次へ進んでください。                                                 |
|                   | 尺                                                                   |
| • 申請者情報登録         | ○ 登録外字メンテナンス                                                        |
| ○ 申請書メンテナンス       | ○ 大臣・知事・理事長名DBメンテナンス                                                |
| C 成分DBメンテナンス      | ○ マスタデータ定義ファイル取り込み                                                  |
|                   | (次へ(N)) 終 7                                                         |

3 申請者情報登録画面が開いたら「モード切替」をクリックし、右上の青色の「操作モード」を赤色の「編 集モード」にします。

|                                                                                              | 申請者情報登録                     |                        |
|----------------------------------------------------------------------------------------------|-----------------------------|------------------------|
| 業者情報                                                                                         | 者情報一覧                       | 編集モート*                 |
|                                                                                              |                             | ·適用<br>這加              |
| 業者コード     郵便番号                                                                               | 住所                          |                        |
| 法人名                                                                                          | 法人名ふりた                      | ドな                     |
| <u> </u>                                                                                     |                             | _                      |
| 代表者氏名                                                                                        | 代表者氏名ふりがな                   | _                      |
| 医薬品 ) 医薬部外品 ) 化粧品 ) 医療機器 )           製造販売業許可           「           「           「           「 | 担当者情報<br>担当者情報<br>郵便番号<br>住 | 覧<br>道 用<br>追 加<br>削 除 |
|                                                                                              | 所属部                         | 署 名                    |
|                                                                                              | 担当者氏名 1                     | 担当者氏名2                 |
|                                                                                              | 担当者氏名1ふりがな                  | 担当者氏名2ふりがな             |
|                                                                                              | 電話番号<br>FAX                 | ҂Ҹӯト°レス                |
|                                                                                              | モード切替                       | 終了 キャンセル               |
|                                                                                              |                             |                        |

## 5 画面右の「追加」をクリックします。

| マスタメンテナンス |     |                |            |                                       |
|-----------|-----|----------------|------------|---------------------------------------|
|           | 申請  | 者情報登録          |            |                                       |
| 業者情報      | 業者情 | 報一覧            |            | <del>編集モード</del>                      |
|           |     |                |            | · · · · · · · · · · · · · · · · · · · |
|           |     | 住所             |            | 削除                                    |
|           |     |                |            | 検索                                    |
| 法人名       |     | <u>法</u> 人名ふりた | й <b>х</b> |                                       |
|           |     |                | _          |                                       |
|           |     | 代表者氏名いりかな      |            |                                       |

## 6 業者コード~代表者ふりがなまでの項目を入力し「適応」をクリックします。

|                       | R |                                          |  |
|-----------------------|---|------------------------------------------|--|
|                       |   | 申請者情報登録                                  |  |
|                       |   | 業者情報                                     |  |
|                       |   | 業者情報一覧<br>編集 <del>1</del> .              |  |
|                       |   | 道用                                       |  |
|                       |   | 道加                                       |  |
|                       |   | 第者⊐−ド 郵便番号 住 所 削除                        |  |
|                       |   | 123456000 000-0000 宮城県仙台市青葉区〇〇1丁目2番3号 検索 |  |
| $\boldsymbol{\prime}$ |   | 法人名 法人名ふりがな                              |  |
|                       |   | 林式会社〇〇機械工業 まるまるきかいこうぎょう                  |  |
| Ν                     |   | 代表者氏名 代表者氏名 代表者氏名ふりがな                    |  |
|                       |   | まるまる大郎 まるまるたろう                           |  |
|                       |   | 医藥品 医藥部外品 化粧品 医療機器                       |  |
|                       |   | 担当者情報一覧<br>適用                            |  |

7 次の画面が表示されたら「はい(Y)」をクリックします。

| 株式会社〇〇機械工業                  | まるまるきかいこうぎょう                          |
|-----------------------------|---------------------------------------|
| 代表者氏名                       | 代表者氏名が山がな                             |
|                             |                                       |
| 医樂品   医樂部外品   化粧<br>製造販売業許可 | をデータベースに適用します。よろしいですか? 道用<br>追加<br>削除 |
| 元号 一 年                      | (はい(Y) いいえ(N)                         |
|                             | 所属部署名                                 |

8 担当者情報の登録をします。

担当者情報の「追加」をクリックし、郵便番号〜メールアドレスまでの項目を入力します。次に「適応」を クリックします。

| 代表者氏名                                 | 代表者氏名ふりがな                                                           |
|---------------------------------------|---------------------------------------------------------------------|
| まるまる太郎                                | まるまるたろう                                                             |
| 医藥品   医藥部外品   化粧品   医療機器  <br>製造販売業許可 | 担当者情報       担当者情報       担当者情報       道加(<br>肖) 除(                    |
|                                       | 郵便番号 住 所<br>00000000000000000000000000000000000                     |
|                                       | カスタマーサポート部<br>担当者氏名1 担当者氏名2                                         |
|                                       | セ当者氏名1ふりがな     担当者氏名2ふりがな     まるまるじろう                               |
|                                       | 電話番号         022-211         メールフトドレス           FAX         022-211 |
|                                       | モード切替終了キャンセル                                                        |

## 9 次の画面が表示されたら「はい(Y)」をクリックします。

| 株式会社〇〇機械工業                      | まるまるぎがいしつぎょう                 |  |
|---------------------------------|------------------------------|--|
| 代表者氏名                           | 3 代表者氏名ふりがな                  |  |
| まるまる太郎                          | メンテナンス                       |  |
| <br>医薬品   医薬部外品   化粧<br>製造販売業許可 | 変更内容をデータベースに適用します。よろしいですか?   |  |
| 元号 — 年                          | はい(Y)<br>はい(Y)<br>な(勤務する事務所) |  |
|                                 | 所属部署名                        |  |

|                    | 代表者氏名                    |   | 代表                | 者氏名ふりがな |                                 |  |
|--------------------|--------------------------|---|-------------------|---------|---------------------------------|--|
| まるまる太郎             |                          | 1 | まるまるたろう           |         |                                 |  |
| ·<br>医薬品   医薬<br>↓ | 邹外品   化粧品   医療機器  <br>許可 |   | 担当者情報<br>〇〇次郎 カスタ | 担当者情報   | 一覧 通用                           |  |
| 元号 [               |                          |   | 郵便番号<br>000-0000  |         | 前<br>住 所<br>2番3号(自宅ではなく勤務する事務所) |  |
| 製造業許可              |                          |   | カスタマーサポート         | 所属音     | 『署名                             |  |
|                    |                          |   | 担心の次郎             | 当者氏名1   | 担当者氏名2                          |  |
| 元号                 |                          |   | 担当者               | 氏名1ふりがな | 担当者氏名2ふりがな                      |  |
|                    |                          |   | 電話番号              | 022-211 | x-11.71×1/2                     |  |

## 10 担当者情報一覧に、担当者名+所属部署が登録されていることを確認します。

11 画面下の「モード切替」をクリックします。

次に「編集モード」を「操作モード」に戻してから画面下の「終了」をクリックします。

|                          | 申請者情報登録                                   |          |
|--------------------------|-------------------------------------------|----------|
| 」<br>┌業者情報────           |                                           |          |
|                          | 業者情報一覧                                    | 編集モート    |
| 123456000 株式会社〇〇機械工業     |                                           | 適用。      |
|                          |                                           | 這加       |
| 業素コード 郵便報号               | 住 所                                       | 肖月 除余    |
| 123456000 000-0000 宮城県仙台 | 市春葉区〇〇1丁目2番3号                             | 検索       |
|                          |                                           |          |
| 法人名                      | 法人名ふりがな                                   | _        |
| 株式会社〇〇機械工業               | まるまるさかいとうぎょう                              |          |
| (代表者氏名)                  | 代表者氏名ぶりがな                                 |          |
| まるまる太郎                   | まるまるたろう                                   |          |
|                          |                                           |          |
| 医藥品 医薬部外品 化粧品 医療機器       |                                           |          |
| 製造販売業許可                  |                                           | 通用       |
|                          |                                           | 肖月 『余    |
|                          |                                           |          |
|                          | 郵便番考   1日 所                               | 本業所)     |
|                          |                                           | 413/11/  |
| 一製造業許可                   | 所属部署名                                     |          |
|                          | カスタマーサポート部                                |          |
|                          |                                           |          |
|                          | 担当者氏名1ふりがな 担当者氏名2ふり                       | がな       |
|                          | まるまるじろう                                   |          |
|                          | 世話番方 022-211     アールパト、レス     FAX 022-211 |          |
|                          |                                           |          |
|                          | モード切替(終了)                                 | *** 1711 |
|                          |                                           | 11200    |

12 マスタメンテナンスの画面で「終了」をクリックします。※申請書作成へ進みます。

| 🔝 マスタメンテナンス                              |                                                                        |
|------------------------------------------|------------------------------------------------------------------------|
| マス<br>この機能は、申請ソフトに<br>及びメンテ<br>メンテナンスを行う | タメンテナンス<br>こで使用する各種データベースをカスタマイズ<br>テンスするための機能です。<br>機能を選択して次へ進んでください。 |
|                                          | <ul> <li>○ 登録外字ポンテナンス</li> </ul>                                       |
| ○ 申請書メンテナンス                              | ○ 大臣・知事・理事長名DBメンテナンス                                                   |
| ○ 成分□Bメンテナンス                             | ○ マスタデータ定義ファイル取り込み                                                     |
|                                          | 次へ(N) 終 7                                                              |